# Nice

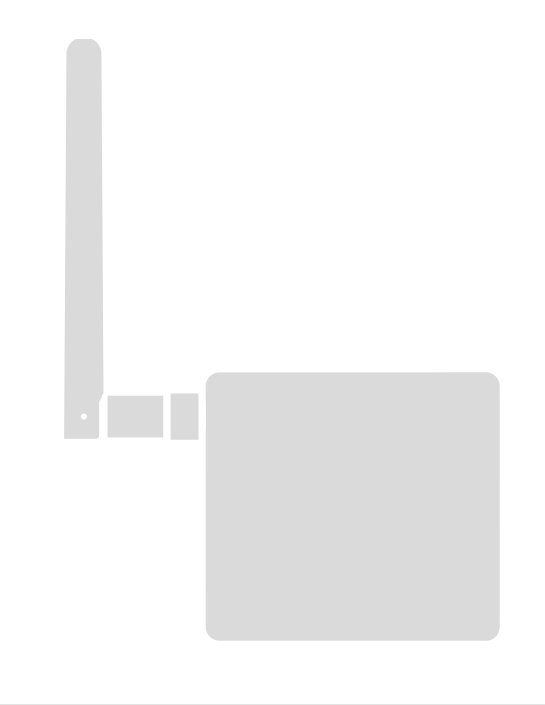

# Interfejs BusT4 - WiFi

PL - Instrukcje i ostrzeżenia dotyczące instalacji i użytkowania

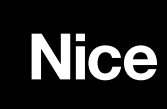

# SPIS TREŚCI

| <b>OGÓLNE OSTRZEŻENIA:</b><br>BEZPIECZEŃSTWO - MONTAŻ - UŻYTKOWANIE                                                                     | 2           |  |
|----------------------------------------------------------------------------------------------------|-------------|--|
| 1 - OPIS URZĄDZENIA I JEGO PRZEZNACZENIE                                                                                                | 3           |  |
| 2 - MONTAŻ                                                                                                    | 3           |  |
| 3 - TECHNOLOGIA FUNKCJONOWANIA                                                                                                    | 3           |  |
| <ul> <li>4 - PIERWSZA KONFIGURACJA</li> <li>4.1 - Pierwsza konfiguracja z technologią HomeKit z app<br/>"MyNice Welcome HK")</li> </ul> | 4           |  |
| 4.2 - Pierwsza konfiguracja z technologią MyNice (Android)<br>4.3 - Pierwsza konfiguracja z technologią MyNice (iOS)                    | 4<br>5      |  |
| <ul> <li>5 - TECHNOLOGIA HOMEKIT</li> <li>5.1 - Główne funkcje app "MyNice Welcome HK"</li> <li>5.2 - Inne funkcje</li> </ul>           | 6<br>6<br>7 |  |
| <ul><li>6 - TECHNOLOGIA MYNICE</li><li>6.1 - Główne funkcje app "MyNice Welcome"</li></ul>                                              | 8<br>8      |  |
| 7 - USŁUGA IFTTT                                                                                                    | 10          |  |
| 8 - KASOWANIE                                                                                                    | 11          |  |
| 9 - DIODA                                                                                                    | 11          |  |
| 10 - CO ROBIĆ, JEŚLI                                                                                                    | 13          |  |
| 11 - PARAMETRY TECHNICZNE                                                                                                    | 13          |  |
| 12 - UTYLIZACJA PRODUKTU                                                                                                    |             |  |
| 13 - UWAGI PRAWNE                                                                                                    |             |  |
| DEKLARACJA ZGODNOŚCI WE                                                                                                    | 14          |  |

# OGÓLNE OSTRZEŻENIA: BEZPIECZEŃSTWO - MONTAŻ - UŻYTKOWANIE (instrukcja przetłumaczona z języka włoskiego)

UWAGA Podczas montażu urządzenia należy skrupulatnie stosować się do zaleceń zamieszczonych w niniejszej instrukcji obsługi. W razie jakichkolwiek wątpliwości, nie rozpoczynać montażu urządzenia i zwrócić się o ewentualne wyjaśnienia do Serwisu Technicznego Nice.

UWAGA Ważne zalecenia: niniejszą instrukcję należy zachować na potrzeby ewentualnych przyszłych prac konserwacyjnych lub utylizacji urządzenia.

UWAGA Wszystkie prace związane z instalacją, podłączaniem, programowaniem i konserwacją urządzenia mogą być wykonywane wyłącznie przez wykwalifikowanego technika!

- Nie otwierać pokrywy ochronnej urządzenia, ponieważ zawiera obwody elektryczne niepodlegające konserwacji.
- Nie wykonywać modyfikacji żadnej części urządzenia. Niedozwolone działania mogą być przyczyną nieprawidłowego funkcjonowania. Producent zrzeka się wszelkiej odpowiedzialności za szkody wynikające z używania samowolnie zmodyfikowanego produktu.
- Nie umieszczać urządzenia w pobliżu źródeł ciepła i nie narażać go na działanie otwartego ognia. Takie działania mogą spowodować jego uszkodzenie i stać się przyczyną nieprawidłowego funkcjonowania.
- Produkt nie jest przeznaczony do użytkowania przez osoby (w tym dzieci) o ograniczonych zdolnościach fizycznych, zmysłowych bądź umysłowych lub przez osoby nieposiadające odpowiedniego doświadczenia i wiedzy, chyba że znajdują się one pod nadzorem osób odpowiedzialnych za ich bezpieczeństwo i zostały przez te osoby przeszkolone w kwestiach dotyczących użytkowania produktu.
- Nie pozwalać dzieciom bawić się urządzeniem.
- Sprawdzić także ostrzeżenia zamieszczone w instrukcjach obsługi silnika, z którym urządzenie będzie współpracowało.
- Z urządzeniem należy obchodzić się ostrożnie, unikając zgnieceń, uderzeń i upadków, aby w ten sposób zapobiec jego uszkodzeniu.
- Materiał opakowaniowy urządzenia musi zostać zlikwidowany zgodnie z odpowiednimi przepisami obowiązującymi na danym terytorium.
- Produkt jest przeznaczony do użycia w otoczeniu wewnętrznym lub chronionym przed czynnikami atmosferycznymi.

# ▲ UWAGA! – Wszelkie inne użycie, różne od opisanego oraz wykorzystywanie produktu w warunkach otoczenia odmiennych, niż te, przedstawione w niniejszej instrukcji jest niezgodne z przeznaczeniem i zabronione!

Urządzenie dodatkowe IT4WIFI jest urządzeniem które, za pomocą komunikacji WiFi, umożliwia kontrolę ruchu i stanu automatyk Nice typu Gate&Door kompatybilnych z protokołem BusT4 (Opera).

Przed przystąpieniem do montażu produktu należy sprawdzić i przygotować:

- 1 centralę sterującą automatyki Nice z katalogu Gate&Door wyposażoną w gniazdo BusT4 lub złącze do IBT4N
- 1 Punkt Dostępu WiFi b/g obsługujący usługę Bonjour Apple (patrz instrukcja Punktu Dostępu)
- 1 iPhone z systemem iOS 10.0 (lub kolejnymi) lub 1 smartfona z systemem Android 5 (lub kolejnymi)

Zestaw zawiera:

- Urządzenie IT4WIFI
- Interfejs IBT4N
- Kabel telefoniczny RJ-11 (6 pozycji 4 styki)

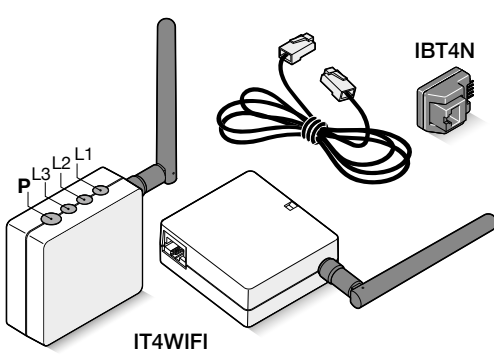

# 2 montaż

▲ UWAGA! – Przed przystąpieniem do montażu należy się upewnić, że miejsce montażu IT4WIFI jest w zasięgu domowego sygnału AP WiFi.

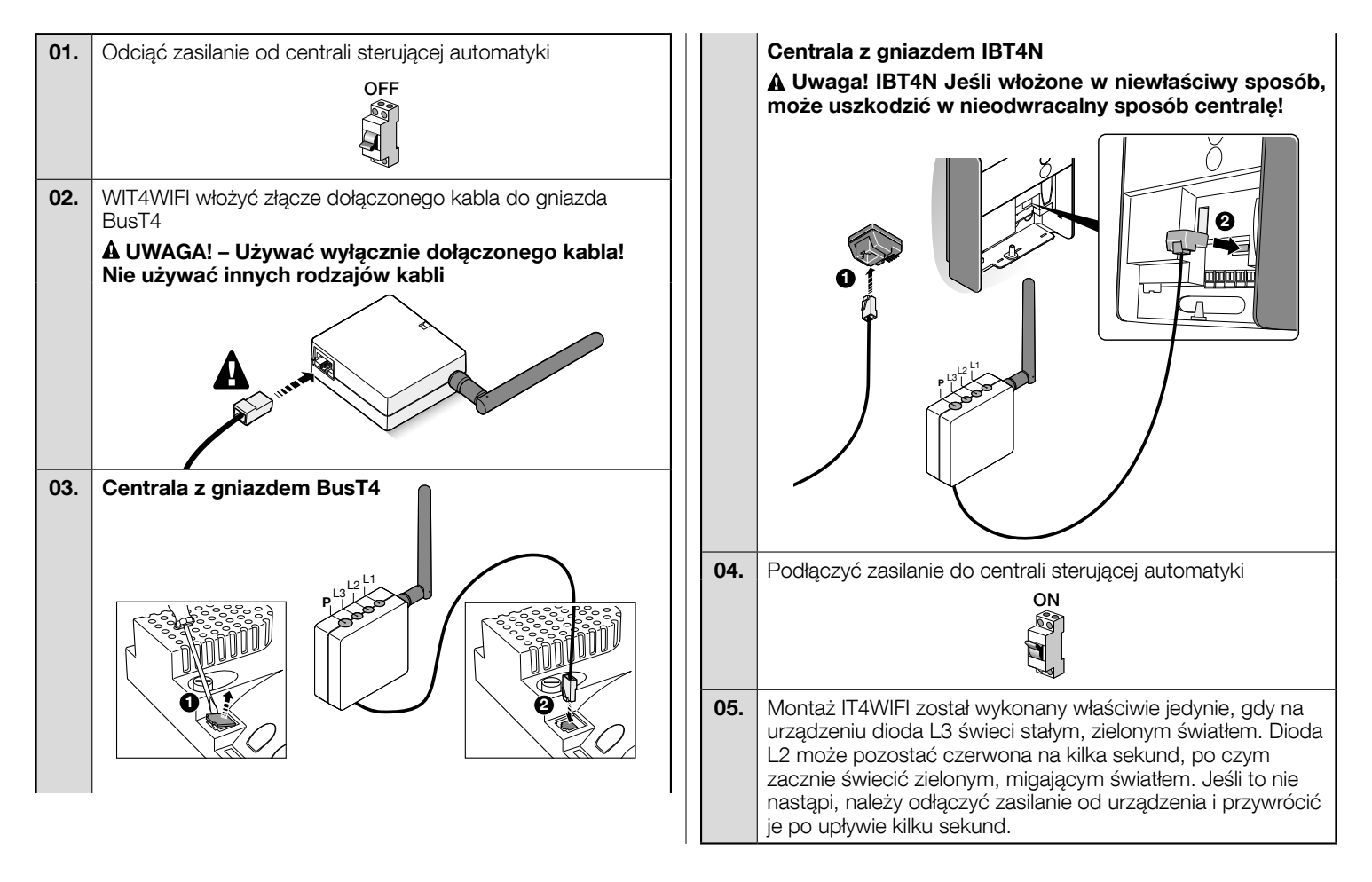

# **3** TECHNOLOGIA FUNKCJONOWANIA

Przed przystąpieniem do konfiguracji IT4WIFI za pomocą App należy wybrać typ technologii do zastosowania: urządzenie jest kompatybilne z technologią HomeKit lub technologią MyNice (w **Tab. 1** zostały opisane główne cechy). **Te dwie technologie nie mogą funkcjonować rów-nocześnie.** 

- Jeśli posiada się iPhone, można wykorzystać technologię HomeKit lub technologię MyNice (Tab. 1).

- Jeśli posiada się smartfona Android, może być wykorzystana wyłącznie technologia MyNice (Tab. 1).

A Technologia wybrana przez pierwszego użytkownika musi być taka sama, jak technologia używana przez kolejnych użytkowników. Typ technologii może być zmieniony wyłącznie wykonując Kasowanie (rozdział 8).

A Pierwszy użytkownik, który łączy się z IT4WIFI staje się również administratorem urządzenia i może zaprosić/upoważnić kolejnych użytkowników, którzy pragną kontrolować IT4WIFI.

|                                   | Tabela 1                                                                                                    |                                                                        |                                                                                                    |  |  |
|-----------------------------------|----------------------------------------------------------------------------------------------------|------------------------------------------------------------------------|----------------------------------------------------------------------------------------------------|--|--|
|                                   | Technolog                                                                                                    | ia HomeKit                                                             | Technologia MyNice                                                                                                    |  |  |
| Obsługiwane urządzenia<br>mobilne | - iPhone z iOS 10.0 lub kolejne -                                                                                                    |                                                                        | - iPhone z iOS 10.0 lub kolejne<br>- smartfon z Android 5 lub kolejne                                                                                                    |  |  |
| Kompatybilne App                  | App "Dom" własności<br>Apple dostępna w iOS<br>10.0 (lub kolejnych)                                                                                                    | App "MyNice Welcome<br>HK" własności Nice do-<br>stępna na Apple Store | App "MyNice Welcome" własności Nice dostępna na<br>Google Play do smartfonów z systemami Android lub<br>dostępna na Apple Store dla iPhone z systemami iOS                                                                                                    |  |  |
| Główne cechy                      | <ul> <li>Kompatybilna z centralami sterującymi Nice typu<br/>Garage Door, które używają protokołu BusT4 (Ope-<br/>ra)</li> <li>Dostępne polecenia: Otwiera, Stop, Zamknij</li> <li>Kompatybilna z Siri</li> <li>Do sterowania zdalnego (patrz rozdział 4.1)</li> </ul> |                                                                        | <ul> <li>Kompatybilna z centralami sterującymi Nice typu Ga-<br/>te&amp;Door, które używają protokołu BusT4 (Opera)</li> <li>Dostępne polecenia: dla wszystkich ruchów włącznie<br/>z otwarciem częściowym</li> <li>Kompatybilna z usługą IFTTT</li> <li>Sterowane zdalnie (z aktywnym połączeniem do Inter-<br/>netu) bez konieczności innych urządzeń</li> </ul> |  |  |

## A Uwaga! - W celu zdalnego użycia Siri i IT4WIFI, AP musi być podłączona do Internetu.

# 4 pierwsza konfiguracja

W celu dokonania konfiguracji IT4WIFI z technologią HomeKit:

• aby użyć app "Dom" Apple, zapraszamy do odwiedzenia strony https://support.apple.com/pl-pl/HT204893

• aby użyć app "MyNice Welcome HK", należy ją pobrać z Apple Store i następnie działać w sposób opisany w rozdziale 4.1 - Tab. 2

▲ App "Dom" może zarządzać wszystkimi aktywowanymi urządzeniami dodatkowymi HomeKit, natomiast app "MyNice Welcome HK" zarządza wyłącznie aktywowanymi urządzeniami HomeKit Nice.

#### A Uwaga! - W technologii HomeKit, polecenie Stop jest dostępne wyłącznie, jeśli używa się App MyNice Welcome HK.

W celu dokonania konfiguracji IT4WIFI z technologią MyNice w Androidzie:

• pobrać app "MyNice Welcome" z Google Play i działać w sposób opisany w rozdziale 4.2 - Tab. 3

W celu dokonania konfiguracji IT4WIFI z technologią MyNice w iOS:

• pobrać app "MyNice Welcome" z Apple Store i działać w sposób opisany w rozdziale 4.3 - Tab. 4

# 4.1 - Pierwsza konfiguracja z technologią HomeKit z app "MyNice Welcome HK"

W celu wykonania procedury należy się znajdować w pobliżu IT4WIFI, dioda L3 musi świecić stałym, zielonym światłem, a dioda L2 musi świecić zielonym, migającym światłem. Jeśli tak nie jest, należy wykonać Kasowanie (rozdział 8).

Ponadto, należy się upewnić, że iPhone jest podłączony do sieci WiFi obsługującej usługę Bonjour.

Kontrola tego aktywowanego urządzenia HomeKit wymaga iPhone z iOS 10.0 lub kolejnej wersji.

Do kontroli tego urządzenia HomeKit poza domem konieczne jest posiadanie Apple TV z wersją tvOS 10.2 lub wyższą i iPad z wersją iOS 10.0 lub wyższą skonfigurowany jako węzeł.

| Tabe<br>nymi | Tabela 2 - iPhone z systemem operacyjnym iOS 10.0 i kolej-<br>nymi                                                                                                    |                                                                                                    |  |  |
|--------------|----------------------------------------------------------------------------------------------------|----------------------------------------------------------------------------------------------------|--|--|
| 01.          | Otworzyć App "MyNice Welcome HK" i wy-<br>brać "Zacznij z pierwszym Urz. dod. Nice"                                                                                                    | Zaconj 2<br>pervesym Urz dod. Nice<br>Brak Urzydsena dod.?<br>Liborhom deno.                                                                                                    |  |  |
| 02.          | Po wpisaniu nazwy Domu, w wykazie Urzą-<br>dzeń dodatkowych należy wybrać nazwę "Ni-<br>ceIT4WIFIxxxxx", którą pragnie się skonfigu-<br>rować: xxxxx przedstawia ostatnie 6 znaków<br>MAC zamieszczonego na etykiecie IT4WIFI | Image: A constraint of the state of the state of the |  |  |

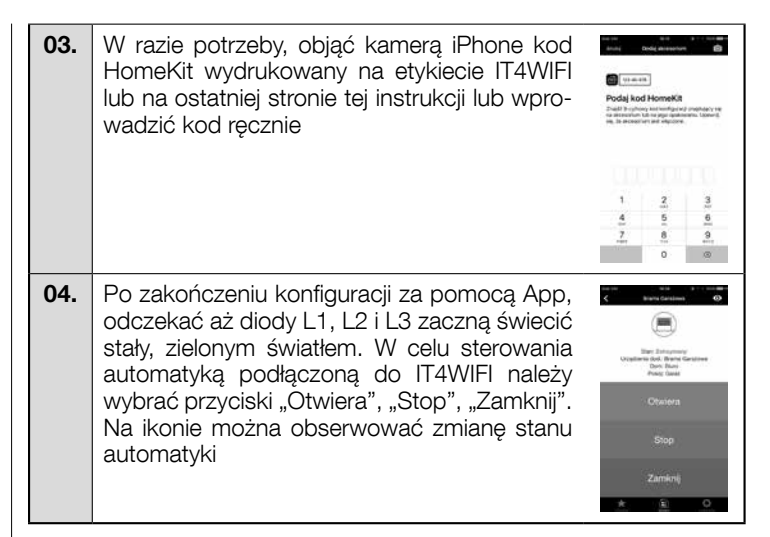

▲ Jeśli opisana procedura nie kończy się powodzeniem, należy zweryfikować spełnienie wymogów opisanych na początku instrukcji, wykonać Kasowanie IT4WIFI przy użyciu przycisku P (rozdział 8) i spróbować ponownie.

W celu wyświetlenia innych funkcji technologii HomeKit i app "MyNice Welcome HK", należy się zapoznać z rozdziałem 5

# 4.2 - Pierwsza konfiguracja z technologią MyNice (Android)

W celu wykonania procedury należy się znajdować w pobliżu IT4WIFI, dioda L3 musi świecić stałym, zielonym światłem, a dioda L2 musi świecić zielonym, migającym światłem. Jeśli tak nie jest, należy wykonać Kasowanie (rozdział 8).

Ponadto, należy się upewnić, że smartfon jest podłączony do sieci WiFi obsługującej usługę Bonjour.

| Tabela 3 - Smartfon z systemem operacyjnym Android 5 i kolejnymi |                                                                                                    |                                                                                                    | 05.   | Po zakończeniu procedury należy odczekać<br>aż urządzenie dodatkowe pojawi się wśród                                                                                                    | Code Used a set                                                                                                    |
|------------------------------------------------------------------|----------------------------------------------------------------------------------------------------|----------------------------------------------------------------------------------------------------|-------|----------------------------------------------------------------------------------------------------|----------------------------------------------------------------------------------------------------|
| 01.                                                              | Otworzyć App "MyNice Welcome" i wybrać<br>"Zacznij z pierwszym Urz. dod. Nice"                                                                                                    | sea na si a<br>Nea<br>Zacani, g pionesnym Urz.<br>dod. Nico                                                                                                    |       | urządzeń sieci WiFi w której zostało skonfi-<br>gurowane i odczekać na pojawienie się sta-<br>łego, zielonego światła diod L1 i L3 (L2 może<br>pozostać pomarańczowa, jeśli nie jest zdalnie<br>osiągalna).<br>Następnie należy je wybrać, aby przejść na-<br>przód                          | Nave2100440511                                                                                                    |
| 02.                                                              | Po wpisaniu wartości wymaganych przez<br>App (N. użytkownika, Opis, Dom), wybrać                                                                                                    | Erak Uzgdornia dod.?<br>Unuchom demo<br>sa una visa<br>com Usgdorn ani<br>uncegne ocorriovi w seo                                                                                                    | 06.   | Wpisać kod wybity na etykiecie IT4WIFI i wy-<br>brać strzałkę z prawej, górnej strony w celu<br>zakończenia konfiguracji                                                                                                    | Dotag Stars and      more than a contract of the stars of the stars and      whether and water and      more than a contract of the stars of the stars of th      |
|                                                                  | "Dodaj nowe Urządzenie dod"                                                                                                    | C Barnware,<br>with an express singlering freedomps,<br>with the parameters of the second of the<br>with the parameters are approved in the second<br>meters in the second of the second of the second<br>second of the second of the second of the second of the<br>Nonet One: Days Event Despitition Real,                                                                                                    |       |                                                                                                    | 1         2 =         3 =         4           4 =         5 =         6 =         5mag           7 ==         8 =         9 ==         5mag           X         0 +         #         \$\$                                                                                                    |
| 03.                                                              | Po zakończeniu skanowania sieci WiFi, nale-<br>ży wybrać nazwę "NiceIT4WIFIxxxxx", którą<br>pragnie się skonfigurować: xxxxx przedsta-<br>wia ostatnie 6 znaków MAC zamieszczonego<br>na etykiecie IT4WIFI.<br>Wybrać górną, prawą strzałkę w celu przej-<br>ścia do przodu              | La una suo     Variante anno 1990     Marca anno 1990     Marca anno 1990     Mar      | 07.   | Po zakończeniu konfiguracji w celu sterowa-<br>nia automatyką podłączoną do IT4WIFI nale-<br>ży wybrać przyciski "Otwiera", "Stop", "Za-<br>mknij". Na ikonie można obserwować zmianę<br>stanu automatyki.<br>Wybierając symbol "oka", można używać<br>wszystkich innych dodatkowych poleceń | Institution of the second second seco |
| 04.                                                              | Wpisać hasło uwierzytelniające sieci, z którą<br>pragnie się połączyć urządzenie dodatkowe.<br>Zaleca się ostrożne sprawdzenie poprawno-<br>ści wpisanych danych.<br>Po dokonaniu wyboru strzałki z prawej,górnej<br>strony, należy odczekać około 2 minut na za-<br>kończenie procedury | The second and the second and the se | Welco | sii opisana procedura nie konczy się powoć<br>veryfikować spełnienie wymogów opisanyc<br>ukcji, wykonać Kasowanie IT4WIFI przy użyc<br>ział 8) i spróbować ponownie.<br>Iu wyświetlenia innych funkcji technologii MyNic<br>ome", należy się zapoznać z rozdziałem 6                         | zzeniem, nale<br>h na początku<br>ciu przycisku F<br>e i app "MyNica                                                                                                    |

# 4.3 - Pierwsza konfiguracja z technologią MyNice (iOS)

W celu wykonania procedury należy się znajdować w pobliżu IT4WIFI, dioda L3 musi świecić stałym, zielonym światłem, a dioda L2 musi świecić zielonym, migającym światłem. Jeśli tak nie jest, należy wykonać Kasowanie (rozdział 8).

Ponadto, należy się upewnić, że iPhone jest podłączony do sieci WiFi obsługującej usługę Bonjour.

| Tabe<br>nym | Tabela 4 - iPhone z systemem operacyjnym iOS 10.0 i kolej-<br>nymi                                                                                                    |                                                                                                    |  |  |
|-------------|----------------------------------------------------------------------------------------------------|----------------------------------------------------------------------------------------------------|--|--|
| 01.         | W "Ustawieniach" > "WiFi" iPhone, w dolnej<br>części ekranu, wybrać nazwę "NicelT4WI-<br>Flxxxxx", którą pragnie się skonfigurować:<br>xxxxx przedstawia ostatnie 6 znaków MAC<br>zamieszczonego na etykiecie IT4WIFI. Dzia-<br>łać zgodnie z zaleceniami na ekranach. Po<br>zakończeniu procedury wpisywania w sieci<br>IT4WIFI upewnić się, że L3 i L2 świecą sta-<br>łym, zielonym światłem | Max         + + + + + + + + + + + + + + + + + + +                                                                                                    |  |  |
| 02.         | Otworzyć App "MyNice Welcome" wybrać<br>"Zacznij z pierwszym Urz. dod. Nice"                                                                                                    | Zacznej z<br>perwszym Urz, dod. Nice<br>Binak Urzysteinia dod.?<br>Urzenom domo                                                                                                    |  |  |
| 03.         | Po wpisaniu wartości wymaganych przez app<br>(N. użytkownika, Opis, Dom), w wykazie urzą-<br>dzeń dodatkowych w sieci wybrać IT4WIFI i<br>odczekać na zakończenie konfiguracji. Po za-<br>kończeniu procedury upewnić się, że L1 i L3<br>świecą stałym zielonym światłem (L2 może<br>zostać pomarańczowa, jeśli nie jest osiągalna<br>zdalnie). Następnie należy iść naprzód                   | Acid Control Control Conterol Control Control Control Control Control Control Control Co |  |  |

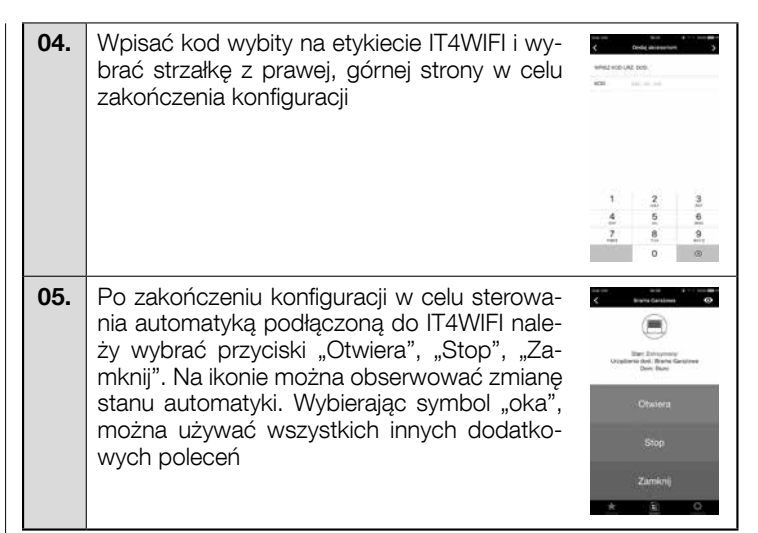

#### ▲ Jeśli opisana procedura nie kończy się powodzeniem, należy zweryfikować spełnienie wymogów opisanych na początku instrukcji, wykonać Kasowanie IT4WIFI przy użyciu przycisku P (rozdział 8) i spróbować ponownie.

W celu wyświetlenia innych funkcji technologii MyNice i app "MyNice Welcome", należy się zapoznać z rozdziałem 6

# 5 TECHNOLOGIA HOMEKIT

# 5.1 - Główne funkcje app "MyNice Welcome HK"

App "MyNice Welcome HK", przy pomocy technologii HomeKit umożliwia kontrolę urządzenia dodatkowego IT4WIFI, ale nie umożliwia kontroli innych, aktywowanych urządzeń dodatkowych HomeKit. Ta app posiada również polecenie "Stop", których nie posiadają inne, kompatybilne app HomeKit: w związku z tym, umożliwia zatrzymanie automatyki przypisanej do IT4WIFI w pozycji pośredniej.

W Tabeli 5 opisano główne funkcje app "MyNice Welcome HK"

| Та | Tabela 5                                                                                                    |                                                                                                    |                                                                                                    |  |
|----|----------------------------------------------------------------------------------------------------|----------------------------------------------------------------------------------------------------|----------------------------------------------------------------------------------------------------|--|
| Fu | nkcje                                                                                                    | Procedura                                                                                                    | Strona                                                                                                    |  |
| •  | Wyświetlanie i zmiana szczegółów<br>Urządzenia dod. IT4WIFI<br>Uwaga! Ważne, by app pozostała aktyw-                                                                                                    | <ul> <li>Wyświetlić i zmodyfikować szczegóły Urządzenia dod. IT4WIFI:</li> <li>01. Otworzyć app "MyNice Welcome HK" i wybrać "Ustawienia"</li> <li>02. Wybrać Dom i następnie Pokój, w którym znajduje się Urządzenie dod.</li> <li>03. Wybrać Urządzenie dod.</li> </ul>                                                                                                    | Refer to the second second sec |  |
|    | dzenia dod. aż do jej zakończenia!<br>W razie niepowodzenia, nie wykonywać<br>kasowania, ale wyłącznie ponowne uru-<br>chomienie Urządzenia dod. i następnie<br>spróbować ponownie. Skasowanie w<br>trakcie nieukończonej aktualizacji może<br>w nieodwracalny sposób uszkodzić Urzą-<br>dzenie dod. | <ul> <li>Zmienić Nazwę:<br/>Wybrać "Nazwę", zmienić ją i wybrać "Zapisz".</li> <li>Zmienić Pokój, w którym znajduje się Urządzenie dod.:<br/>Wybrać "Pokój" i następnie nowy "Pokój", w którym należy umieścić Urządze-<br/>nie dod. (ewentualnie utworzyć nowy).</li> <li>Wyświetlić informacje odnoszące się do Urządzenia dod.:<br/>Wybrać "Informacje".<br/>Aby dokonać aktualizacji Urządzenia dod. należy wybrać pole "Zaktualizuj<br/>urządzenie d.".<br/>Aktualizacja działa wyłącznie, jeśli iPhone znajduje się w tej samej sieci WiFi co<br/>Urządzenie dod.</li> <li>Dodać Urządzenie dod. do sekcji Ulubione app:<br/>Wybrać "Dodaj Urządzenie dod. do ulubionych"<br/>Po nowym otwarciu, jeśli Ulubione znajdują się we w app, włączenie app na-<br/>stąpi zawsze w tej sekcji.</li> </ul>                                                                                                    | Lintythe (Lintythew<br>Chap (Lingthew do dd), Ale Ansaryn<br>Chap (Lingthew dd), Ale Ansaryn<br>Chap (Lingthew dd), Ale Ansaryn<br>Chang Ale Charlen (Lingthew<br>Chang Ale Charlen (Lingthew<br>Chang Ale Charlen (Lingthew<br>Charlen (Lingthew d))<br>Charlen (Lingthew d)<br>Charlen (Lingthew d)                                                                                                    |  |
| •  | Dodanie kolejnego Urządzenia dod.                                                                                                    | <ul> <li>01. Wykonać instalację opisaną w Rozdziale 2 nowego Urządzenia dod.</li> <li>02. Otworzyć app "MyNice Welcome HK" i wybrać "Ustawienia"</li> <li>03. Wybrać Dom, w którym należy umieścić Urządzenie dod. lub wybrać "Dodaj Urządzenie dod"</li> <li>04. Powtórzyć tą samą procedurę użytą z pierwszym Urządzeniem dod.</li> </ul>                                                                                                    | All     Bill     I (1-m)       Name     Bart     I       Data     I       Data     I       Bart     I       Bart     I       Bart     I       Bart     I       Bart     I       Bart     I       Bart     I       Bart     I       Bart     I                                                                                                    |  |
| •  | Tworzenie, uruchamianie i zmiana<br>Sceny<br>Scena umożliwia kontrolę wielu Urządzeń<br>dodatkowych równocześnie.                                                                                                    | <ul> <li>Tworzenie Sceny:</li> <li>O1. Otworzyć app "MyNice Welcome HK" i wybrać "Ustawienia"</li> <li>O2. Wybrać Dom, w którym pragnie się stworzyć Scenę i wybrać "Dodaj scenę" wpisując jej nazwę</li> <li>O3. Wybrać "Dodaj Urządzenie dod", następnie Urządzenie dod. i przypisane działanie i na koniec wybrać "Zapisz"</li> <li>O4. Aby dodać kolejne Urządzenie dod. do Sceny: powtórzyć krok 03</li> <li>O5. Po dodaniu do Sceny wszystkich Urządzeń dodatkowych, w celu zapisania utworzonej Sceny, należy wybrać "Zapisz"</li> <li>O6. W celu aktywacji tyle co utworzonej Sceny: wybrać "System", następnie Dom, w którym jest zastosowana Scena, następnie należy wybrać Scena i "Włącz"</li> <li>Na stronie sterowania Sceny, pod ikoną, znajduje się wykaz Urządzeń dodatkowych, z ustawioną Akcją dla każdego z nich.</li> <li>Zmiana już utworzonej Sceny:</li> <li>O1. Wybrać "Ustawienia"</li> <li>O2. Wybrać Dom i następnie Scenę, którą pragnie się zmienić.</li> <li>Zmiana Nazwy:</li> <li>Wybrać "Inzwę", zmienić ją i wybrać "Zapisz".</li> <li>Zmiana Urządzeń dodatkowych we wnętrzu Sceny:</li> <li>Wybrać Urządzenie dod. do zmodyfikowania, ewentualnie je usunąć ze Sceny i/lub zmienić połączone Działanie.</li> <li>Dodanie Sceny do sekcji Ulubione app: Wybrać "Dodaj Scenę do ulubionych". Po nowym otwarciu, jeśli Ulubione znajdują się w app, włączenie app nastąpi zawsze w tej sekcji</li> </ul> | Image: State of the state of the state o                  |  |

|   | Tworzenie i modyfikacja Triggera<br>Trigger umożliwia automatyczne włącze-<br>nie Sceny przy użyciu czasu lub pozycji.                  | <ul> <li>Aby utworzyć Trigger:</li> <li>01. Otworzyć app "MyNice Welcome HK" i wybrać "Ustawienia"</li> <li>02. Wybrać Dom i następnie Urządzenie dodatkowe, w którym pragnie się stworzyć Trigger</li> <li>03. Wybrać "Dodaj nowy Trigger" i następnie rodzaj Triggera, jaki pragnie się stworzyć: "Trigger czasu" lub "Trigger pozycji"</li> <li>Aby utworzyć "Trigger czasu", należy wpisać Nazwę Triggera, następnie wybrać Datę i Godzinę i ewentualnie cykl. Aby zapisać Trigger należy wybrać "Zapisz".</li> <li>Przypisana Scena zostanie włączona na ustawionej dacie lub godzinie.</li> <li>W celu ustawienia parametru "Trigger pozycji", wpisać nazwę Triggera, następnie wybrać pozycję na mapie i sposób aktywacji Triggera (po wyjściu lub po wejściu do wybranej strefy). Aby zapisać Trigger należy wybrać "Zapisz".</li> <li>Włączenie przypisanej Sceny nastąpi, gdy użytkownik wejdzie lub wyjdzie ze strefy ustawionej na mapie.</li> </ul> | Intel     Intelligitation       States     States       States     States                                                                                                    |
|---|----------------------------------------------------------------------------------------------------|----------------------------------------------------------------------------------------------------|----------------------------------------------------------------------------------------------------|
| • | Współdzielenie Domu z innymi użyt-<br>kownikami<br>W celu zaproszenia innych użytkowników<br>do użycia Urządzeń dodatkowych Domu        | <ul> <li>Wybrać utworzony Trigger, wykonać zmiany i wybrać "Zapisz".</li> <li>O1. Otworzyć app "MyNice Welcome HK" i wybrać "Ustawienia"</li> <li>O2. Wybrać Dom, który pragnie się współdzielić z innymi użytkownikami, następnie "Zarządzaj Użytkownikami" i na koniec "Zaproś"</li> <li>O3. Wpisać ID Apple użytkownika, którego pragnie się zaprosić i wybrać ID użytkownika, którego pragnie się zaprosić i wybrać "Dodaj"</li> <li>Zaproszony użytkownik otrzyma powiadomienie: w celu przyjęcia zaproszenia, użytkownik musi je wybrać i potwierdzić. Następnie będzie mógł skontrolować Urządzenia dodatkowe należące do Domu nadawcy.</li> <li>Dodatkowe informacje są dostępne na http://www.apple.com</li> </ul>                                                                                                    | Image: State State |
| • | Użycie Apple Watch z app<br>W celu użycia Apple Watch, należy dodać<br>Urządzenia dodatkowe i Sceny do sekcji<br>Ulubione app w iPhonie | <ul> <li>01. Otworzyć app "MyNice Welcome HK" w Apple Watch: zostanie wyświetlo-<br/>ne pierwsze Urządzenie dod./Scena dodane do Ulubionych w app w iPhonie</li> <li>02. Przewinąć w poziomie strony w celu przejścia od Urządzenia dod./Sceny<br/>do kolejnych</li> <li>03. Wybrać Urządzenie dod./Scenę do skontrolowania i wybrać żądane po-<br/>lecenie.</li> </ul>                                                                                                    | 16:46<br>Zatrzymany<br>Brama Garażowa<br>Biuro<br>Garażowa                                                                                                    |

## 5.2 - Inne funkcje

Możliwe jest użycie również innych funkcji, niezwiązanych ściśle z app "MyNice Welcome HK" ale kompatybilnych z Urządzeniem dod. IT4WIFI; poniżej przedstawiono kilka przykładów:

- <u>Możliwość kontroli Urządzeń dodatkowych i Scen przy użyciu Siri</u>: za pomocą poleceń głosowych, jak np. "Otwórz... (nazwa Urządzenia dod.)", "Zamknij ... (nazwa Urządzenia dod.)", "Scena... (nazwa Sceny)" itp., można sterować Urządzeniem dod. IT4WIFI w sposób automatyczny.

- Możliwość zdalnego sterowania Urządzeniami dodatkowymi i Scenami przy użyciu Apple TV lub iPada z iOS 10 skonfigurowanego jako hub: dodatkowe informacje są dostępne na http://www.apple.com

## 6.1 - Główne funkcje app "MyNice Welcome"

App "MyNice Welcome", przy pomocy technologii MyNice umożliwia sterowanie Urządzeniem dod. IT4WIFI.

- App zarządza dwiema typologiami użytkowników o profilu Administrator i profilu Użytkownik:
- Administrator (domyślnie jest to pierwszy użytkownik, który rejestruje Urządzenie dod.) może używać wszystkich funkcji app
- <u>Użytkownik</u> nie administrator, może używać wyłącznie niektórych funkcji

| Tabela 6 |                                                                                                    |                                                                                                    |                                                                                                    |
|----------|----------------------------------------------------------------------------------------------------|----------------------------------------------------------------------------------------------------|----------------------------------------------------------------------------------------------------|
| F        | unkcje                                                                                                    | Procedura                                                                                                    | Strona                                                                                                    |
| •        | <ul> <li>Wyświetlanie i modyfikacja szczegó-<br/>łów Urządzenia dod.</li> <li>Uwaga! Ważne, by app pozostała aktyw-<br/>na podczas procedury aktualizacji Urzą-<br/>dzenia dod. aż do jej zakończenia!</li> <li>W razie niepowodzenia, nie wykonywać<br/>kasowania, ale wyłącznie ponowne uru-<br/>chomienie Urządzenia dod. i następnie<br/>spróbować ponownie. Skasowanie w<br/>trakcie nieukończonej aktualizacji może<br/>w nieodwracalny sposób uszkodzić Urzą-<br/>dzenie dod.</li> </ul> | <ul> <li>Wyświetlić i zmodyfikować szczegóły Urządzenia dod. IT4WIFI:</li> <li>01. Otworzyć app "MyNice Welcome" i wybrać "Ustawienia"</li> <li>02. Wybrać Dom, w którym znajduje się Urządzenie dod.</li> <li>03. Wybrać Urządzenie dodatkowe.</li> <li>Zmienić Nazwę:<br/>Wybrać "Nazwę", zmienić ją i wybrać "Zapisz" w oknie potwierdzającym (funkcja dostępna wyłącznie dla użytkowników o profilu Administrator).</li> <li>Wyświetlić informacje odnoszące się do Urządzenia dod.:<br/>Wybrać "Informacje".</li> <li>Aby zaktualizować Urządzenie dod. należy wybrać "Zaktualizuj urządzenie d."<br/>(funkcja dostępna wyłącznie dla użytkowników o profilu Administrator).</li> <li>Myświetlić informacje".</li> <li>Aby zaktualizować Urządzenie dod. należy wybrać "Zaktualizuj urządzenie d."<br/>(funkcja dostępna wyłącznie, jeśli smartfon znajduje się w tej samej sieci WiFi<br/>co Urządzenie dod.</li> <li>Dodać Urządzenie dod. do sekcji Ulubione app:<br/>Wybrać "Dodaj Urządzenie dod. do ulubionych"<br/>Po nowym otwarciu, jeśli Ulubione znajdują się w app, włączenie app nastąpi<br/>zawsze w tej sekcji.</li> </ul> | Data general       Status       Status                                                                                                    |
| •        | Ustawianie poleceń opcjonalnych                                                                                                    | <ul> <li>Stworzyć czwarte polecenie na stronie sterowania Urządzeniem dod., oprócz pierwszych trzech:</li> <li>01. Otworzyć app "MyNice Welcome" i wybrać "Ustawienia"</li> <li>02. Wybrać Dom, w którym znajduje się Urządzenie dod.</li> <li>03. Wybrać Urządzenie dod.</li> <li>04. Wybrać "Ustaw polecenie opcjonalne", następnie "Włącz polecenie opcjonalne" i wybrać odpowiednie polecenie spośród obecnych.</li> <li>Użyć czwartego, tyle co stworzonego polecenia:</li> <li>01. Wybrać "System"</li> <li>02. Wybrać Dom i następnie Urządzenie dodatkowe w celu wejścia na stronę sterowania</li> </ul>                                                                                                    | A conservation of a conservation of a conservati |
| •        | Wyświetlanie historii ruchu<br>automatyki przypisanej do<br>Urządzenia dod.                                                                                                    | <ul> <li>01. Otworzyć app "MyNice Welcome" i wybrać "Ustawienia"</li> <li>02. Wybrać Dom, w którym znajduje się Urządzenie dod.</li> <li>03. Wybrać Urządzenie dod.</li> <li>04. Wybrać pole "Historia wydarzeń", aby wyświetlić ostatnie ruchy automatyki (w pierwszej kolumnie znajduje się nazwa Urządzenia dod., w drugiej kolumnie Działanie, w trzeciej kolumnie użytkownik, który spowodował włączenie automatyki, a w czwartej kolumnie - data)</li> <li>Uwaga: zdarzenia poprzedzające ponowne uruchomienie Urządzenia dod. są utracone</li> </ul>                                                                                                    | Autor of the sector of the sector of th      |
| •        | Dodanie kolejnego Urządzenia do-<br>datkowego                                                                                                    | <ul> <li>01. Otworzyć app "MyNice Welcome" i wybrać "Ustawienia"</li> <li>02. Wybrać Dom, w którym należy umieścić Urządzenie dod. lub wybrać "Dodaj Urządzenie dod"</li> <li>03. Powtórzyć tą samą procedurę użytą z pierwszym Urządzeniem dod.</li> </ul>                                                                                                    |                                                                                                    |

| • | Tworzenie, uruchamianie i zmiana<br>Sceny<br>Scena umożliwia równoczesne<br>sterowanie wieloma Urządzeniami<br>dodatkowymi.                                                                                                    | <ul> <li>Tworzenie Sceny:</li> <li>O1. Otworzyć app "MyNice Welcome" i wybrać "Ustawienia"</li> <li>O2. Wybrać Dom, w którym pragnie się stworzyć Scenę i wybrać "Dodaj scenę" wpisując jej nazwę</li> <li>O3. Wybrać "Dodaj nowe Urządzenie dod", następnie Urządzenie dod. i przypisane działanie i na koniec "Zapisz"</li> <li>O4. Aby dodać kolejne dod. do Sceny: powtórzyć krok 03</li> <li>O5. Po zakończeniu, wybrać strzałkę w lewym, górnym rogu w celu zapisania Sceny</li> <li>O6. W celu aktywacji tyle co utworzonej Sceny: wybrać "System", następnie Dom, w którym jest zastosowana Scena, następnie należy wybrać pole Scena i nacisnąć "Włącz".</li> <li>Na stronie sterowania Sceny, pod ikoną, znajduje się wykaz Urządzeń dodatkowych, z ustawioną Akcją dla każdego z nich.</li> <li>Zmiana już utworzonej Sceny:</li> <li>O1. Wybrać "Ustawienia"</li> <li>O2. Wybrać Dom i następnie Scenę, którą pragnie się zmienić.</li> <li>Zmiana Nazwy:</li> <li>Wybrać "Nazwę", zmienić ją i wybrać "Zapisz".</li> <li>Zmiana Urządzeń dodatkowych we wnętrzu Sceny:</li> <li>Wybrać Urządzenie dod. do zmodyfikowania, ewentualnie je usunąć ze Sceny i/lub zmienić przypisane Działanie.</li> <li>Dodanie Sceny do sekcji Ulubione app: Wybrać "Dodaj Scenę do ulubionych".</li> <li>Po nowym otwarciu, jeśli Ulubione znajdują się we w app, włączenie app nastąpi zawsze w tej sekcji</li> <li>O1. Otworzyć app "MyNice Welcome" i wybrać "Ustawienia"</li> </ul> | Contractions     Contractions     C      |
|---|----------------------------------------------------------------------------------------------------|----------------------------------------------------------------------------------------------------|----------------------------------------------------------------------------------------------------|
|   | zaprogramowanego<br>Działanie zaprogramowane to polecenie<br>zaprogramowane w Urządzeniu dod.,<br>które zostanie wykonane w chwili usta-<br>wionej przez użytkownika. Wyłącznie<br>użytkownicy o profilu Administrator mogą<br>tworzyć i modyfikować Działania zapro-<br>gramowane, pozostali użytkownicy mogą<br>je co najwyżej wyświetlać.                  | <ul> <li>02. Wybrać Dom i następnie Urządzenie dod., w którym pragnie się zaprogramować Działanie zaprogramowane</li> <li>03. Wybrać "Działania zaprogramowane" i następnie "Dodaj nowy Grafik"</li> <li>04. Wybrać "Zestaw działanie", następnie działanie, które pragnie się zaprogramować i "Zapisz"</li> <li>05. Wybrać "Data" i "Godzina" i następnie moment, w którym będzie miało miejsce Działanie zaprogramowane</li> <li>06. Wybrać tryb "Jeden raz" jeśli pragnie się, by Działanie zaprogramowane wystąpiło tylko jeden raz lub "Powtórzenie" jeśli pragnie się, by Działanie zaprogramowane mystąpiło tylko jeden raz lub "Powtórzenie" jeśli pragnie się, by Działanie zaprogramowane wystąpiło kilka razy w tygodniu wybierając również odpowiednie dni</li> <li>07. Po zakończeniu programowania Działania zaprogramowanego należy wybrać "Zapisz"</li> </ul>                                                                                                    | Annu Darphones Annu Annu Darphones Annu Annu Darphones Annu Annu Annu Annu Annu Annu Annu Annu                                                                                                    |
| • | Prośba o zgodę na użycie Urządze-<br>nia dod. już przypisanego do pierw-<br>szego użytkownika                                                                                                    | <ul> <li>Za pomocą smartfona nowego użytkownika:</li> <li>O1. Podłączyć się do tej samej sieci WiFi w której znajduje się Urządzenie dod. w polu "Ustawienia" &gt; "WiFi" smartfona</li> <li>O2. Otworzyć app "MyNice Welcome": <ul> <li>jeśli w app nie są wpisane dane, wybrać "Zacznij z pierwszym Urz. dod. Nice", wpisać "N. użytkownika", "Opis", "Dom"</li> <li>jeśli w app są obecne zapisane dane, wybrać "Ustawienia", następnie Dom i "Dodaj Urządzenie dod"</li> </ul> </li> <li>O3. Wybrać wybrane Urządzenie dod. i działać zgodnie z zaleceniami app</li> <li>O4. Urządzenie dod. będzie mogło być używane wyłącznie, gdy Administrator Urządzenia dod. udzieli zgody na jego użycie (w celu uzyskania informacji na temat upoważnienia Administratora, zob. "Gestire gli utenti: autorizzare nuovi utenti"). "Zarządzanie użytkownikami: upoważnienie dla nowych użytkowników").</li> </ul>                                                                                                    | An and a second second  |
| • | Zarządzanie użytkownikami: upo-<br>ważnienie nowych użytkowników i<br>modyfikacja profili użytkowników już<br>zarejestrowanych<br>Zarządzanie użytkownikami jest funkcją<br>zastrzeżoną wyłącznie dla użytkowników<br>o profilu Administrator<br>Jeden profil Użytkownik może zarządzać<br>wyłącznie własnym profilem włączając/<br>wyłączając powiadomienia. | <ul> <li>O1. Otworzyć app "MyNice Welcome" i wybrać "Ustawienia"</li> <li>O2. Wybrać Dom, następnie "Zarządzaj Użytkownikami" i Urządzenie dod., którego zarządzanie pragnie się powierzyć użytkownikom</li> <li>O3. Wybrać żądanego użytkownika, aby wyświetlić jego profil: <ul> <li>Jeśli wybrany użytkownik jest użytkownikiem w oczekiwaniu na potwierdzenie użycia Urządzenia dodatkowego: wybrać "Upoważnij użytkownika" w celu aktywacji</li> <li>Jeśli wybrany użytkownik jest już zarejestrowany w Urządzeniu dod.:</li> <li>w celu dokonania zmiany roli wybrać -"Użytkownik" lub "Administrator"</li> <li>w celu usunięcia go z zarządzana Urządzeniem dod. należy wybrać "Skasuj użytkownika"</li> </ul> </li> </ul>                                                                                                    | Anone and a second and a second |

| • | <ul> <li>Włączanie/Wyłączanie poleceń dru-<br/>gorzędnych użytkownikom o profilu<br/>Użytkownik</li> <li>Ta funkcja jest dostępna wyłącznie dla<br/>użytkowników - Administratorów</li> <li>Użytkownicy niebędący administrato-<br/>rami mogą używać wyłącznie dozwolo-<br/>nych poleceń drugorzędnych</li> </ul>              | <ul> <li>01. Otworzyć app "MyNice Welcome" i wybrać "Ustawienia"</li> <li>02. Wybrać Dom i następnie "Zarządzaj Użytkownikami" i na koniec Urządzenie dod.</li> <li>03. Wybrać "Polec. dostępne dla użytkown.", wybrać polecenia, które należy włączyć/wyłączyć i wybrać "Zapisz"</li> <li>04. W celu użycia drugorzędnych poleceń należy wybrać "System", wybrać Urządzenie dod. i na stronie sterowania, w prawym górnym rogu, wybrać symbol "oka". Następnie wybrać żądane polecenie aby je aktywować</li> </ul> | A DECEMBER OF A DECEMBER OF A                                                                                                    |
|---|----------------------------------------------------------------------------------------------------|----------------------------------------------------------------------------------------------------|----------------------------------------------------------------------------------------------------|
| • | Włączanie/wyłączanie powiadomień<br>Urządzenia dod.<br>Powiadomienia Push umożliwiają w czasie<br>rzeczywistym poznanie stanu automatyki<br>przypisanej do Urządzenia dod. bez otwie-<br>rania app. Powiadomienia te napływają do<br>smartfona użytkownika wyłącznie, jeśli są<br>włączone i, gdy app jest zamknięta lub w tle | <ul> <li>01. Otworzyć app "MyNice Welcome" i wybrać "Ustawienia"</li> <li>02. Wybrać Dom i następnie "Zarządzaj Użytkownikami" i na koniec żądane Urządzenie dod.</li> <li>03. Wybrać własny profil i włączyć powiadomienia Push</li> </ul>                                                                                                    | Vacante son<br>Vacantes<br>Maria Unidenses<br>Maria Unidenses<br>Maria Uni |
| • | Użycie Apple Watch i SmartWatch z<br>app "MyNice Welcome"<br>W celu użycia Apple Watch i/lub Smar-<br>tWatch należy dodać Urządzenia dodat-<br>kowe i Sceny do sekcji Ulubione app w<br>iPhonie i /lub Smartfonie                                                                                                    | <ul> <li>01. Otworzyć app "MyNice Welcome" w Apple Watch lub SartWatch: zostanie wyświetlone pierwsze Urządzenie dod./Scena dodane do Ulubionych w app</li> <li>02. Przewinąć w poziomie strony w celu przejścia od Urządzenia dod./Sceny do kolejnych</li> <li>03. Wybrać Urządzenie dod./Scenę do skontrolowania i wybrać żądane polecenie.</li> </ul>                                                                                                    | 16:46<br>Zatrzymany<br>Brama Garażowa<br>Biuro<br>Garażowa                                                                                                    |

# ▲ Uwaga! - Technologia MyNice umożliwia sterowanie Urządzeniami dodatkowymi przypisanymi do app "MyNice Welcome" również zdalnie! Wystarczy, że smartfon posiada aktywne połączenie internetowe. Jeśli nie jest możliwe użycie Urządzenia dod., może nie jest ono chwilowo osiągalne.

# USŁUGA IFTTT

IFTTT jest bezpłatną usługą online umożliwiającą automatyczne wykonanie niektórych funkcji zamieszczonych w różnych usługach Web, łącząc je między sobą. W celu uzyskania szczegółowych informacji na temat IFTTT, należy wejść na naszą stronę https://ifttt.com

Po pobraniu app IFTTT i stworzeniu konta, użytkownik może tworzyć różne "zasady" (lub Applety) z jakimi pragnie zautomatyzować określone funkcje w następstwie rozpoczęcia i innych warunków: na przykład "Jeśli jutro będzie padać, wyślij powiadomienie" lub "Jeśli są dostępne nowe informacje na temat aktualności, wyślij nowego maila" itp.

Spośród dostępnych usług IFTTT, obecna jest również usługa Nice; w celu rozpoczęcia użycia tej usługi, smartfon musi mieć zainstalowaną app "MyNice Welcome" z przynajmniej jednym zarejestrowanym Urządzeniem dod. IT4WIFI i aktywnym połączeniem internetowym.

Następnie, należy postępować w następujący sposób:

01. Otworzyć app "MyNice Welcome" i wybrać "Ustawienia"

- 02. Wybrać Dom i następnie Urządzenie dod., w którym pragnie się używać usługi Nice IFTTT
- 03. Wybrać "IFTTT", następnie "Włącz usługę" (funkcja dostępna wyłącznie dla administratorów Urządzenia dod.) i na koniec "Włącz moją usł. Nice na IFTTT" (funkcja dostępna dla wszystkich użytkowników)
- 04. Jeśli usługa "Nice" su IFTTT jest używana po raz pierwszy, wybrać "Generuj kod"
- 05. Wejść do app IFTTT i wpisać hasło uwierzytelniające własnego konta IFTTT
- **06.** Wyszukać usługę "Nice" i po jej znalezieniu wybrać "Connect" w celu połączenia własnego konta z usługą: wkleić w wymaganym polu kod wygenerowany przez app "MyNice Welcome", następnie wybrać "Upoważnij" i czekać.
- 07. Po zakończeniu uwierzytelnienia można używać domyślnych Appletów, już utworzonych w usłudze lub można utworzyć niektóre indywidualne Applety.

Wyłączyć usługę IFTTT na Urządzeniu dod.: Administrator musi ustawić na "Off" znaczka "Włącz usługę". Ewentualnie utworzone Applety nie będą miały żadnego skutku.

Wyłączyć własnego użytkownika IFTTT bez wyłączania całej usługi na Urządzeniu dod.: użytkownik (Administrator i inni) musi ustawić na "Off" znaczek "Włącz moją usł. Nice na IFTTT". Ewentualnie utworzone Applety nie będą miały żadnego skutku.

Wyłączyć usługę Nice z własnego użytkownika IFTTT: otworzyć app IFTTT, wyszukać usługę Nice, wybrać symbol koła zębatego i wybrać "Disconnect". Jeśli następnie pragnie się ponownie użyć usługi Nice, konieczne będzie ponowne uwierzytelnienie, ponownie wprowadzając kod wygenerowany przez app "MyNice Welcome".

A Ważne! - Applety IFTTT mają listę możliwych Urządzeń dodatkowych IT4WIFI, wyłącznie tych, które zostały zarejestrowane w smartfonie, z którego wykonano uwierzytelnienie do usługi Nice w IFTTT i wyłącznie, gdy dla każdego z nich aktywowano usługę i użytkownika.

Tabela 7 opisuje trzy typologie kasowania Urządzenia dod. IT4WIFI.

| Та | abela 7                                                                                                    |                                                                                                    |  |  |
|----|----------------------------------------------------------------------------------------------------|----------------------------------------------------------------------------------------------------|--|--|
| Ту | pologia kasowania                                                                                                    | Procedura                                                                                                    |  |  |
| •  | Całkowite kasowanie konfiguracji<br>Umożliwia skasowanie wszystkich ustawień<br>Urządzenia dod.                           | <ul> <li>01. Przytrzymać wciśnięty przycisk P (przez około 10 sekund), aż do rozpoczęcia migania wszystkich diod (L1-L2-L3) w kolorze czerwonym</li> <li>02. Następnie zwolnić przycisk.</li> </ul>                                                                                                    |  |  |
|    |                                                                                                    | Po zakończeniu migania, następuje ponowne włączenie Urządzenia<br>dod. z diodą L3 świecącą stałym, zielonym światłem i migającą dio-<br>dą L2, w gotowości do otrzymania nowej konfiguracji.                                                                                                    |  |  |
|    |                                                                                                    | Wyjąć Urządzenie dod. z app. o wykonać procedurę opisaną w Roz-<br>dziale 4.                                                                                                    |  |  |
| •  | Kasowanie hasła uwierzytelniającego<br>Wifi<br>Umożliwia skasowanie wyłącznie ustawień<br>sieciowych WiFi Urządzenia dod. | <ul> <li>O1. Przytrzymać wciśnięty przycisk P (przez około 3 sekundy), aż do rozpoczęcia szybkiego migania diody L2 w kolorze czerwonym</li> <li>O2. Następnie zwolnić przycisk.</li> <li>Po zakończeniu migania, następuje ponowne włączenie Urządzenia dod. z diodą L3 świecącą stałym, zielonym światłem i migającą diodą L2, w gotowości do otrzymania nowej konfiguracji.</li> <li>Aby wykonać ponowną konfigurację Urządzenia dod.:</li> <li>iPhone &gt; "Ustawienia" &gt; "WiFi" i wybrać w dolnej części Urządzenia dod. zgodnie z opisanymi wskazówkami &gt; następnie otworzyć app "MyNice Welcome HK" w celu użycia</li> <li>smartfon Android, otworzyć app "MyNice Welcome" i użyć procedury włączania do sieci opisaną w Rozdziale 4.2</li> </ul> |  |  |
| •  | Kasowanie z przywróceniem warunków<br>fabrycznych<br>Umożliwia przywrócenie Urządzenia dod.<br>do warunków fabrycznych    | <ul> <li>01. Odłączyć zasilanie od IT4WIFI za pomocą wyłącznika na panelu elektrycznym</li> <li>02. Przytrzymując wciśnięty przycisk P Urządzenia dod., podłączyć zasilanie: dioda L2 zacznie szybko migać czerwonym światłem</li> <li>03. Zwolnić przycisk P, gdy dioda L2 przestanie migać.</li> </ul>                                                                                                    |  |  |
|    | A Uwaga! - Używać tej typologii kaso-<br>wania wyłącznie, gdy nie działa prawi-<br>dłowo "całkowite kasowanie"            | Następuje ponowne włączenie Urządzenia dod. z diodą L3 świecą-<br>cą stałym, zielonym światłem i migającą diodą L2, w gotowości do<br>otrzymania nowej konfiguracji.<br>Wyjąć Urządzenie dod. z app. o wykonać procedurę opisaną w Roz-<br>dziale 4.                                                                                                    |  |  |

Uwaga: jeśli Urządzenie dod. ma diodę L3 świecącą stałym światłem w kolorze zielonym i diodę L2 migającą światłem w kolorze zielonym (Urządzenie dod. już skasowane), działanie przycisku P nie ma żadnego znaczenia.

## A Uwaga! - Przycisk P służy wyłącznie do kasowania konfiguracji, nie przewiduje ponownego uruchomienia Urządzenia dod.

( DIODA

W następujących tabelach opisano zachowanie diod Urządzenia dod. i ewentualne działania, które musi wykonać użytkownik w razie błędów/ problemów zasygnalizowanych przez diody.

# **OPIS ZACHOWANIA DIOD**

L1: pierwsza dioda -> przekazuje informacje na temat połączenia BusT4 Urządzenia dod. w stosunku do połączonej automatyki

- L2: druga dioda -> przekazuje informacje na temat stanu połączenia WiFi Urządzenia dod.
- L3: trzecia dioda -> przekazuje informacje na temat stanu Urządzenia dod.

# A Uwaga! - Prawidłowe funkcjonowanie Urządzenia dod. (przed lub po pierwszej konfiguracji) przewiduje, że wszystkie trzy diody świecą stałym, zielonym światłem

| Tabela 8                          |                              |                       |                      |                                                                                                    |
|-----------------------------------|------------------------------|-----------------------|----------------------|----------------------------------------------------------------------------------------------------|
| Przewidziane stany funkcjonowania |                              |                       |                      |                                                                                                    |
| Dioda L1                          | Dioda L2                     | Dioda L3              | Stan                 | Opis                                                                                                    |
| Stałe zielone<br>światło          | Stałe zielone<br>światło     | Stałe zielone światło | Stały                | Urządzenie dod. znajduje się w normalnym sta-<br>nie funkcjonowania                                                                                              |
| Zgaszona                          | Migające, zielone<br>światło | Stałe zielone światło | Stały przez 30 minut | Urządzenie dod. jest w oczekiwaniu na uzyska-<br>nie konfiguracji sieci WiFi od użytkownika. Użyć<br>app do konfiguracji Urządzenia dod. w żądanej<br>sieci WiFi |

| Zgaszona                     | Pomarańczowa              | Zielona                        | Przejściowy<br>(kilka sekund)    | Następuje przypisanie Urządzenia dod. do sieci<br>WiFi, w której zostało skonfigurowane                                                                                                    |
|------------------------------|---------------------------|--------------------------------|----------------------------------|----------------------------------------------------------------------------------------------------|
|                              | Stałe zielone<br>światło  | Stałe zielone światło          | Stały                            | Urządzenie dod. jest prawidłowo przypisane<br>do sieci WiFi, w której zostało skonfigurowane<br>(w przypadku technologii MyNice jest aktywne<br>również połączenie do Chmury)                                                                                                    |
| Migające, zielone<br>światło | Stałe zielone<br>światło  | Stałe zielone światło          | Przejściowy<br>(kilka sekund)    | Urządzenie dod. wyszukuje przypisanej do nie-<br>go automatyki                                                                                                    |
| Zgaszona                     | Zgaszona                  | Zielona                        | Przejściowy<br>(kilka sekund)    | Następuje uruchomienie urządzenia dod. już skonfigurowanego w sieci Wifi                                                                                                    |
| Zgaszona                     | Zgaszona                  | Stałe zielone światło          | Stały                            | Urządzenie dod., jeśli nie jest skonfigurowane w<br>sieci WiFi, po upływie 30 minut od uruchomie-<br>nia, nie może otrzymać konfiguracji sieciowych.<br>W celu przywrócenia go do tego trybu należy<br>go ponownie włączyć odłączając i podłączając<br>zasilanie                                                                                                    |
| Zielona                      | Zielona                   | Zielona, 8 szybkich<br>mignięć | Przejściowy                      | Urządzenie dod. zostało poddane przez użyt-<br>kownika działaniu "Identifica"                                                                                                    |
| Zielona, szybkie<br>miganie  | Zgaszona                  | Stałe czerwone<br>światło      | Przejściowy<br>(około 30 sekund) | Urządzenie dod. ładuje konfigurację w celu pra-<br>widłowego działania<br>Odczekać na zakończenie działania                                                                                                    |
| Zielona                      | Pomarańczowa              | Zielona                        | Przejściowy<br>(czas zmienny)    | W technologii MyNice, Urządzenie dod. nie<br>zdołało się połączyć do Chmury lub utraciło po-<br>łączenie z Chmurą.<br>Urządzenie dod. odzyskuje automatycznie po-<br>łączenie, gdy tylko jest ono możliwe                                                                                                    |
| Pomarańczowa<br>migająca     | Zgaszona                  | Pomarańczowa<br>migająca       | Przejściowy<br>(około 1 minuty)  | Następuje aktualizacja urządzenia dodatkowe-<br>go. Odczekać na zakończenie działania. Jeśli<br>działanie nie zakończy się prawidłowo, po 5<br>minutach lub po ponownym uruchomieniu na-<br>stąpi automatyczne, ponowne uruchomienie<br>IT4WIFI                                                                                                    |
| Stany błędu                  | _                         |                                |                                  |                                                                                                    |
| Dioda L1                     | Dioda L2                  | Dioda L3                       | Stan                             | Opis                                                                                                    |
| Zgaszona                     | Stałe czerwone<br>światło | Stałe czerwone<br>światło      | Stały                            | <ul> <li>Problem: Urządzenie dod. nie wykonało prawi-<br/>dłowego ponownego uruchomienia</li> <li>Rozwiązanie: spróbować ponownie urucho-<br/>mić Urządzenie dod. odłączając i podłączając<br/>zasilanie.</li> <li>Jeśli problem się powtórzy, wykonać Kasowa-<br/>nie z przywróceniem warunków fabrycznych,<br/>zob. tabela 7 - rozdział 8</li> </ul>                                                                                                    |
|                              | Stałe czerwone<br>światło |                                | Stały                            | <b>Problem</b> : Urządzenie dod. uzyskało nieprawi-<br>dłową konfigurację sieci                                                                                                    |
|                              |                           |                                |                                  | <b>Rozwiązanie</b> : wykonać pierwszy lub drugi ro-<br>dzaj kasowania wyjaśniony w Rozdziale 8                                                                                                    |
| Stałe czerwone<br>światło    |                           |                                | Stały                            | <b>Problem</b> : Urządzenie dod. nie znalazło przypi-<br>sanej do niego automatyki                                                                                                    |
|                              |                           |                                |                                  | <b>Rozwiązanie</b> : jeśli występuje, zainstalować<br>Urządzenie dod. na innej automatyce Gate&Do-<br>or. Jeśli problem powróci, należy wymienić ka-<br>bel. Jeśli problem nie zniknie, Urządzenie dod.<br>Iub Centrala są uszkodzone                                                                                                    |
|                              | Czerwona<br>migająca      |                                | Stały lub przejściowy            | <ul> <li>Problem: Urządzenie dod. (już skonfigurowane w sieci) utraciło połączenie Wifi z Punktem Dostępu</li> <li>Rozwiązanie: sprawdzić, czy Punkt Dostępu działa i, czy inne urządzenia WiFi są w stanie się z nim prawidłowo połączyć, od punktu instalacji Urządzenia dod. jest prawidłowo zainstalowana. Sprawdzić, czy Urządzenie dod. nie jest chronione przez urządzenie metalowe wytwarzające zakłócenia podczas połączenia. Jeśli odzyskanie połączenia nie jest możliwe w żaden sposób (Punkt Dostępu zastąpiony lub zmienione parametry), należy wykonać całkowite Kasowanie</li> </ul> |

W celu dokonania weryfikacji zachowania diod należy wykonać kasowanie Urządzenia dod., zob. Tabela 7 - rozdział 8.

## Co zrobić, jeśli wszystkie diody IT4WIFI są zgaszone?

Sprawdzić, czy instalacja IT4WIFI została prawidłowo wykonana (rozdział 2) i, czy centrala sterująca automatyki nie ma aktywowanego trybu "Stand-by"; w razie konieczności wyłączyć.

## Co robić, jeśli przynajmniej jedna z 3 diod IT4WIFI świeci stałym, czerwonym światłem?

Przeczytać "Stati di errore" (Stany błędów) Tabela 8 - rozdział 9

Co robić, jeśli podczas użycia technologii MyNice dioda L2 IT4WIFI pozostanie pomarańczowa?

Urządzenie dodatkowe nie ma aktywnego połączenia z Chmurą Nice. Sprawdzić połączenie AP z internetem. Spróbować ponownie uruchomić Urządzenie dodatkowe (odłączając i podłączając zasilanie).

#### Co robić, jeśli IT4WIFI nie odpowiada app?

Spróbować ponownie uruchomić IT4WIFI (odłączając i podłączając zasilanie), zamknąć app i ponownie ją otworzyć i spróbować sterować Urządzeniem dod. Upewnić się, wszystkie trzy diody w Urządzeniu dod. świecą stałym, zielonym światłem. W razie ponownego wystąpienia problemu, należy skasować zarówno Urządzenie dod., jak i app i rozpocząć od zera z nową konfiguracją

# Co robić, jeśli aktualizacja IT4WIFI nie jest możliwa?

Upewnić się, że znajduje się w tej samej sieci WiFi IT4WIFI i połączenie z internetem jest aktywne

#### Co robić, jeśli nie nastąpi włączenie app?

Odinstalować i ponownie zainstalować app

## Co robić, jeśli app nie znajdzie IT4WIFI wśród urządzeń dodatkowych w sieci?

Upewnić się, że Urządzenie dod. zostało prawidłowo skonfigurowane w odpowiedniej sieci WiFi i upewnić się, że Punkt Dostępu, do którego jest podłączony IT4WIFI, obsługuje usługę Bonjour

#### Co robić, jeśli w app "MyNice Welcome" nie są dostępne wszystkie funkcje?

Upewnić się, że jest się jednym z administratorów IT4WIFI

#### Co robić, jeśli nie działają Applety IFTT?

Upewnić się, że zostały prawidłowo wykonane wszystkie kroki opisane w rozdziale 7. Jeśli tak nie jest, wykonać procedurę od początku o ewentualnie ponownie włączyć IT4WIFI

# **1 PARAMETRY TECHNICZNE**

**OSTRZEŻENIA:** • Wszystkie podane parametry techniczne odnoszą się do temperatury otoczenia równej 20°C (± 5°C). • Firma Nice S.p.A. zastrzega sobie prawo do wprowadzania zmian produktu w którejkolwiek chwili, gwarantując jego funkcjonalność i przewidziane zastosowanie.

| IT4WIFI             |                                                     |  |  |  |
|---------------------|-----------------------------------------------------|--|--|--|
| Wejście             |                                                     |  |  |  |
| Napięcie            | 24V                                                 |  |  |  |
| Prąd                | 30mA                                                |  |  |  |
| Max pobór mocy      | 700mW                                               |  |  |  |
| Interfejs WiFi      |                                                     |  |  |  |
| Тур                 | 802.11b/g/n – 2.4GHz                                |  |  |  |
| Мос                 | 14dBm w złączu                                      |  |  |  |
| Bezpieczeństwo      | OPEN/WEP/WPA-PSK/WPA2-PSK                           |  |  |  |
| Złącze anteny       | SMA                                                 |  |  |  |
| Otoczenie           |                                                     |  |  |  |
| Temperatura robocza | -20°C +50°C                                         |  |  |  |
| Temperatura         | -25°C +70°C                                         |  |  |  |
| przechowywania      |                                                     |  |  |  |
| Wilgotność          | 15% - 85%                                           |  |  |  |
| Stopień ochrony     | IP 30                                               |  |  |  |
| Wymiary             | 58 mm x 63 mm x 24 mm<br>(z wyjątkiem SMA i anteny) |  |  |  |
| Masa                | 60 g                                                |  |  |  |

# 2 UTYLIZACJA PRODUKTU

Urządzenie składa się z różnego rodzaju materiałów: niektóre z nich mogą zostać poddane recyklingowi, inne powinny zostać poddane utylizacji. Należy się zapoznać z informacjami na temat recyklingu i utylizacji przewidzianymi w lokalnie obowiązujących przepisach dla danej kategorii produktu.

A UWAGA! - Niektóre części produktu mogą zawierać substancje szkodliwe lub niebezpieczne, które pozostawione w środowisku, mogłyby mieć szkodliwy wpływ na środowisko i zdrowie ludzkie.

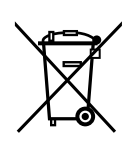

Umieszczony obok symbol zabrania wyrzucania niniejszego produktu razem z odpadami domowymi. W celu utylizacji produktu, należy przeprowadzić, zgodnie z lokalnie obowiązującymi przepisami, zbiórkę selektywną lub zwrócić produkt do sprzedawcy w chwili zakupu nowego, równoważnego produktu.

**A** UWAGA! - Lokalne przepisy mogą przewidywać poważne kary w przypadku nielegalnej utylizacji niniejszego produktu.

# **3 UWAGI PRAWNE**

Apple, iPhone, Bonjour, Apple TV, Siri to marki handlowe Apple Inc., zarejestrowane w Stanach Zjednoczonych i innych krajach. HomeKit to marka handlowa Apple Inc. App Store to marka serwisowa Apple Inc. Android to marka handlowa Google Inc.

Logo Wi-Fi CERTIFIED jest marką certyfikującą Wi-Fi Alliance

Wykorzystanie logo Works with Apple HomeKit oznacza, że akcesorium elektroniczne zaprojektowano do współpracy z urządzeniami iPod, iPhone, lub iPad i zostało certyfikowane, aby spełniać standardy jakości Apple. Apple nie jest odpowiedzialne za działanie tego urządzenia oraz jego zgodność z normami prawnymi i standardami bezpieczeństwa.

# Deklaracja zgodności WE Deklaracja zgodna z Dyrektywą 1999/5/WE

Uwaga - Treść niniejszej deklaracji zgodności odpowiada oświadczeniom znajdującym się w oficjalnym dokumencie złożonym w siedzibie firmy Nice S.p.A., a w szczególności jego ostatniej wersji dostępnej przed wydrukowaniem niniejszej instrukcji. Niniejszy tekst został dostosowany w celach wydawniczych. Kopię oryginalnej deklaracji można uzyskać w siedzibie spółki Nice S.p.A. (TV) Italy.

Numer deklaracji: 604/IT4W Wydanie: 0 Język: PL

Ja, niżej podpisany Roberto Griffa, w charakterze Chief Executive Officer, oświadczam na własną odpowiedzialność, że produkt:

Nazwa producenta: NICE S.p.A. Adres: Via Pezza Alta 13, 31046 Rustignè di Oderzo (TV) Italy Typ produktu: Interfejs WIFI do BusT4 Model / Typ: IT4WIFI Urządzenia dodatkowe:

Jest zgodny z podstawowymi wymaganiami art. 3 poniższej dyrektywy wspólnotowej dotyczącej zastosowania, do którego przeznaczone są produkty:

Dyrektywa PARLAMENTU EUROPEJSKIEGO I RADY NR 1999/5/WE z dnia 9 marca 1999 r. w sprawie urządzeń radiowych i końcowych urządzeń telekomunikacyjnych oraz wzajemnego uznawania ich zgodności, zgodnie z następującymi normami zharmonizowanymi:

· Ochrona zdrowia (art. 3(1)(a)): EN 62479:2010

· Bezpieczeństwo elektryczne (art. 3(1)(a)): EN 60950-1:2006+A1:2010+A12:2011+A11:2009+A2:2013

· Kompatybilność elektromagnetyczna (art. 3(1)(b)): EN 301 489-1 V1.9.2:2011, EN 301 489-17 V2.2.1:2012

· Widmo radiowe (art. 3(2)): EN 300 440-2 V1.4.1:2010, EN 300 328 V1.9.1:2015

Ponadto, urządzenie jest zgodne z postanowieniami następujących dyrektyw europejskich:

• DYREKTYWA PARLAMENTU EUROPEJSKIEGO I RADY 2014/30/UE z 26 lutego 2014 r. w sprawie harmonizacji ustawodawstw państw członkowskich w zakresie zgodności elektromagnetycznej (wersja przekształcona), zgodnie z następującymi normami zharmonizowanymi:

EN 61000-6-2:2005, EN 61000-6-3:2007+A1:2011

Oderzo, 22 lutego 2017

Inż. Roberto Griffa (Chief Executive Officer) Ab 1-

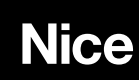

Nice S.p.A. Via Pezza Alta, 13 31046 Oderzo TV Italy info@niceforyou.com